### Installation Instructions **Unity 3D**

1. Visit website <u>https://unity.com</u> and choose Menu Developer tools/ Download Unity Hub

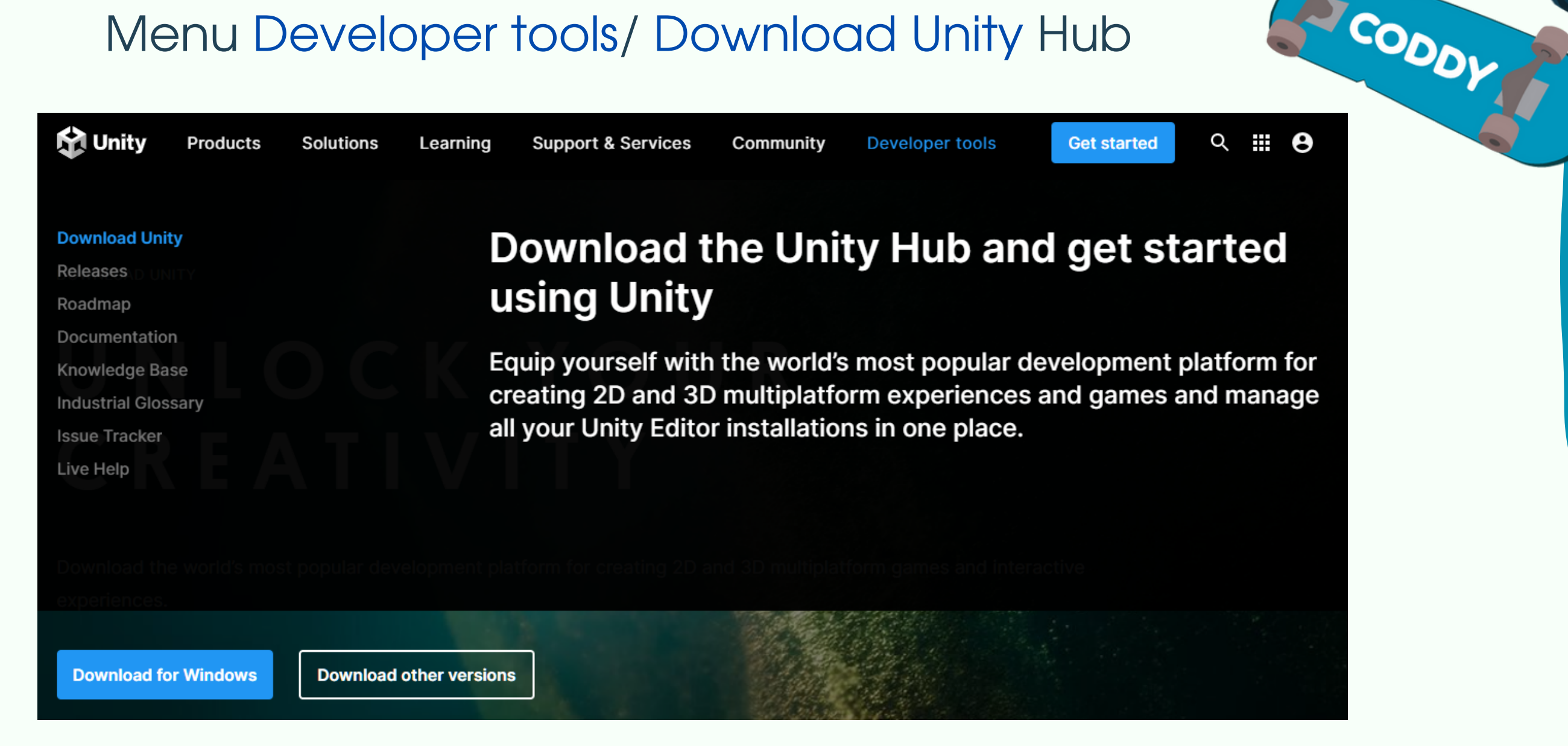

#### 2. Click Download for Windows

😭 Unity ० 🏭 🔒 Learning Support & Services Get started Products Solutions Community Developer tools

DOWNLOAD UNITY

### UNLOCK YOUR CREATIVITY

Download the world's most popular development platform for creating 2D and 3D multiplatform. games and interactive experiences.

Download other versions

How to get started New users System requirements Resources

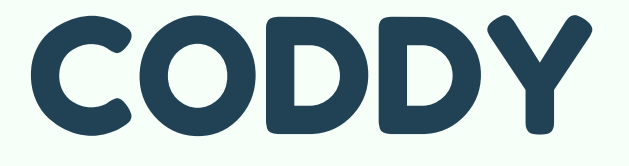

Download for Windows

- The download begins.
   After it run the installation file.
- 4. Accept the Licence Agreement.
- Unity Hub Setup

 $\times$ 

CODDY

#### License Agreement

Please review the license terms before installing Unity Hub.

Press Page Down to see the rest of the agreement.

### **Unity Terms of Service**

Last updated: April 27, 2021

Unity (sometimes "our" or "we") provides game-development and related software (the "Software"), support services and other development-related

If you accept the terms of the agreement, click I Agree to continue. You must accept the agreement to install Unity Hub.

Unity Hub 3.3.0

### 5. Let it be the default installation path

Unity Hub Setup

- 🗆 🗙

Cancel

I Agree

#### Choose Install Location

Choose the folder in which to install Unity Hub.

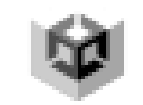

Setup will install Unity Hub in the following folder. To install in a different folder, click Browse and select another folder. Click Install to start the installation.

| Destination Folder |                | Br      | owse   |
|--------------------|----------------|---------|--------|
|                    |                |         |        |
| y Hub 3.3.0        |                | K       |        |
|                    | < <u>B</u> ack | Install | Cancel |

CODDY

### 6. Run Unity Hub after the installation complete

Unity Hub Setup
Completing Unity Hub Setup
Unity Hub has been installed on your computer.
Cick Finish to close Setup.
Run Unity Hub
Run Unity Hub
Setup Cancel
Ensity Cancel

CODDY

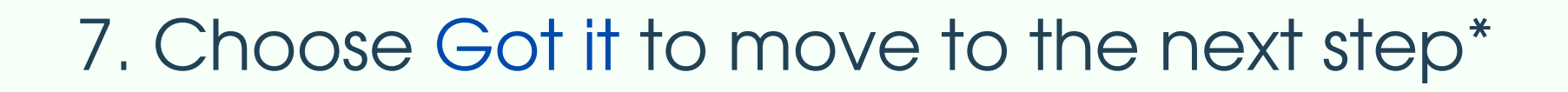

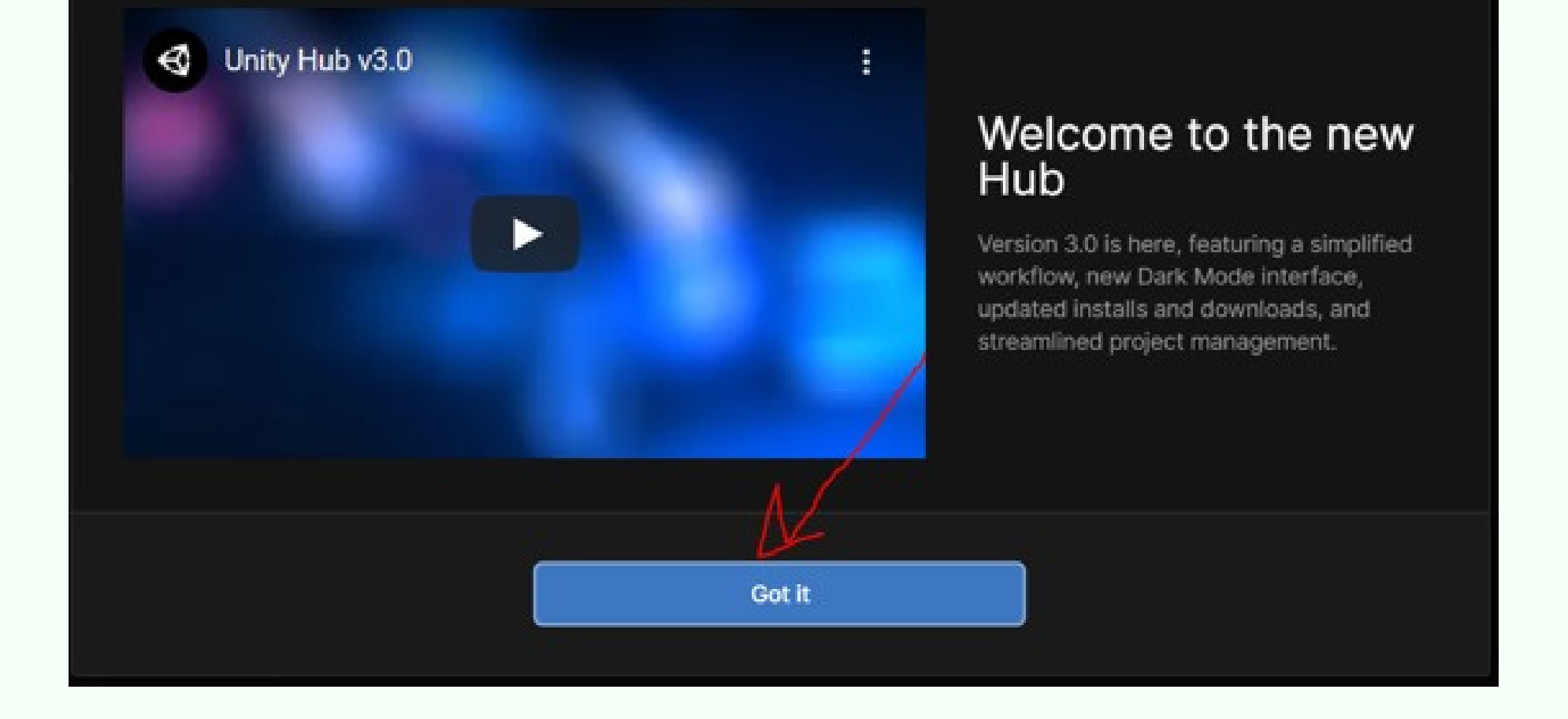

\* If it asks to sing in or create an account - see this steps further in this Instruction.

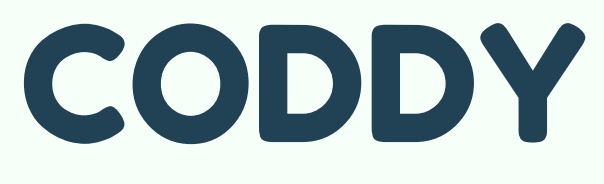

## 8. To Install the necessary version of Unity choose Installs

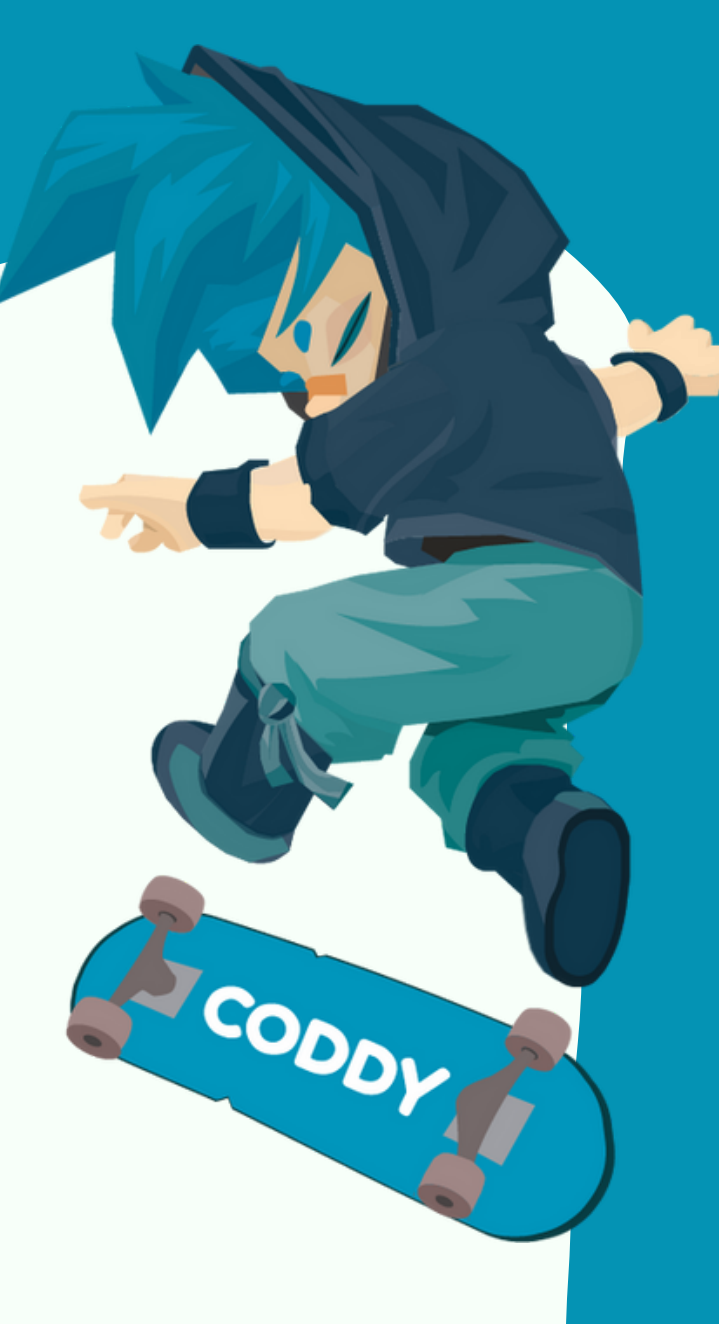

### 9. Click Install Editor

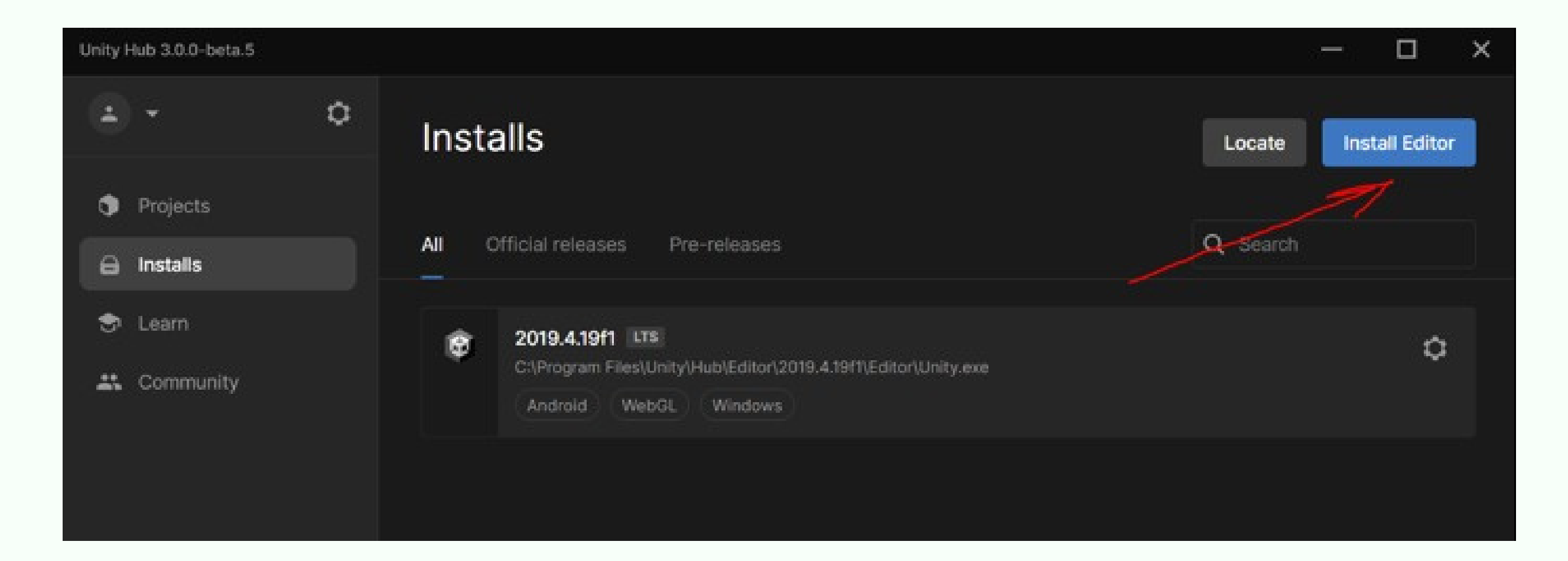

## CODDY

# 10. Choose the necessary version of Unity and click Install

| Install Unity Editor                  | ×       |   |
|---------------------------------------|---------|---|
| Official releases Pre-releases Archiv | e       |   |
| LONG TERM SUPPORT (LTS)               |         | 1 |
| CORRECT Recommended version           | Install |   |
| 2019.4.31f1 LTS                       | Install |   |
| 2018.4.36f1 LTS                       | Install |   |
| OTHER VERSIONS                        |         |   |
| 😨 2021.1.23f1                         | Install |   |
| Beta program webpage                  |         |   |

CODDY

11. Let's add Microsoft Visual Studio as main code editor.

#### Click Continue

| Add modules                            | Required: 1.  | 24 GB Available: 70.21 GB |
|----------------------------------------|---------------|---------------------------|
| - DEV TOOLS                            | DOWNLOAD SIZE | SIZE ON DISK              |
| Microsoft Visual Studio Community 2019 | 1.27 GB       | 1.24 GB                   |
| ✓ PLATFORMS                            | DOWNLOAD SIZE | SIZE ON DISK              |
| Android Build Support                  | 365.54 MB     | 1.87 GB                   |
| 🖵 🔲 OpenJDK                            | 145.91 MB     | 67.2 MB                   |
| L Android SDK & NDK Tools              | 141.14 MB     | 165.94 MB                 |
| iOS Build Support                      | 408.68 MB     | 1.79 GB                   |
| tvOS Build Support                     | 404.39 MB     | 1.78 GB                   |
|                                        |               | Continue                  |

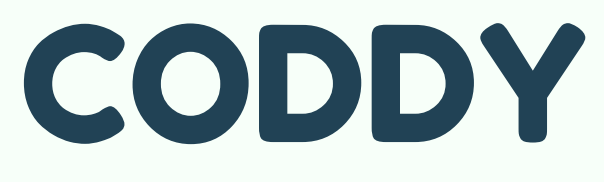

# 12. If previous steps were correct, Unity download and installation starts on your PC.

| Unity Hub 3.3.0                             |     |                                                                                                    |                     |
|---------------------------------------------|-----|----------------------------------------------------------------------------------------------------|---------------------|
| • •                                         | a D | ownloads ×                                                                                                    | cate Install Editor |
| Projects                                    | AC  | 2021.3.14f1                                                                                                    | earch CODO          |
| <ul> <li>Installs</li> <li>Learn</li> </ul> | RE  |                                                                                                    |                     |
| Lommunity                                   |     | Visual Studio Installer                                                                                                    |                     |
|                                             |     | <ul> <li>Getting the visual studio installer ready.</li> <li>         Downloaded         Installed         <ul> <li>Installed</li> </ul> </li> </ul> |                     |
| DOWNLOADS 2021.3.14f1                       |     |                                                                                                    |                     |

#### 13. To create UnityID click Create account

Unity Hub 3.3.0

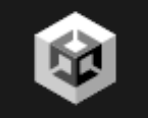

#### Welcome to Unity Hub

Manage all your Unity projects and installations here.

Sign in
New to Unity? Create account

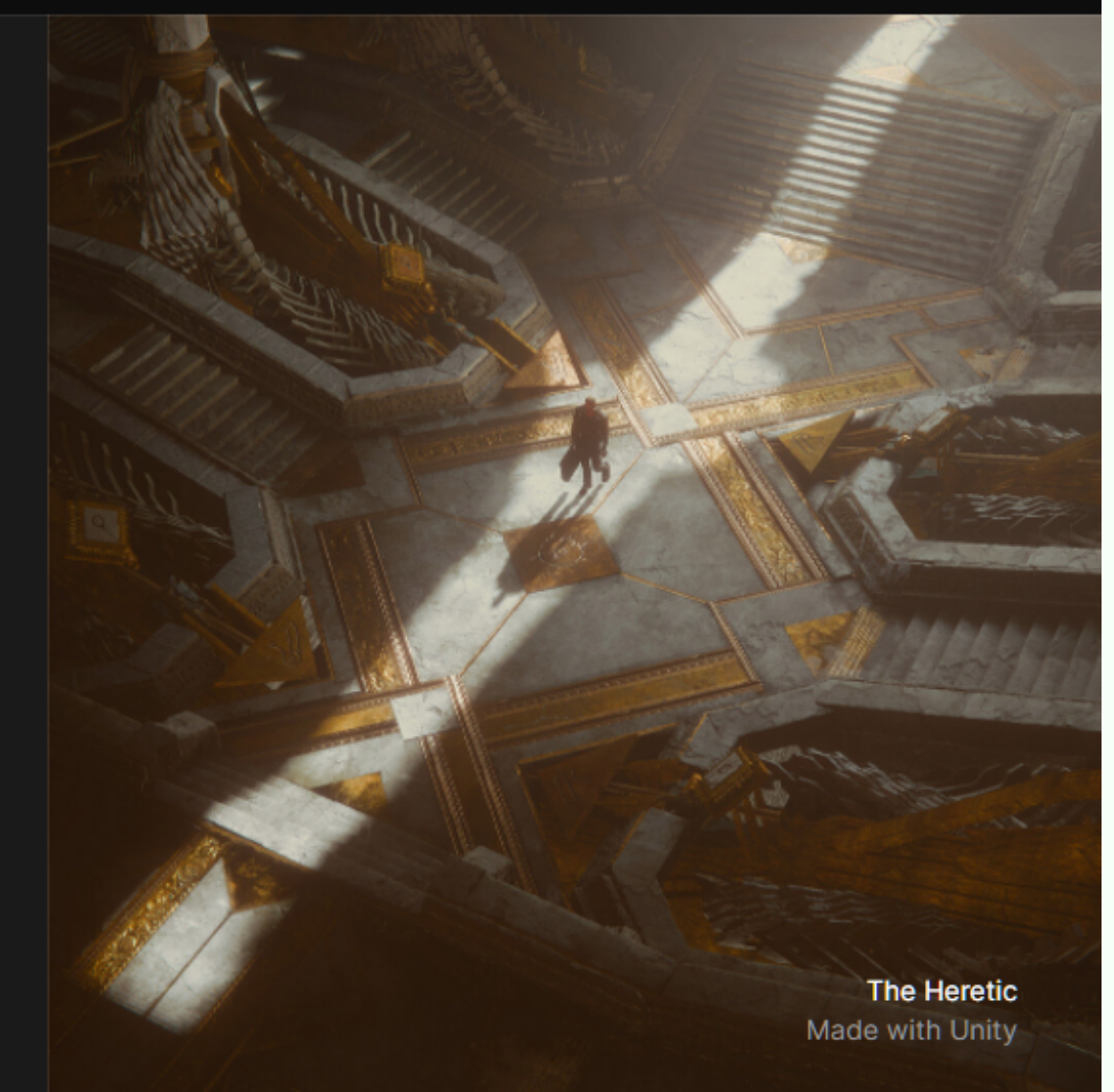

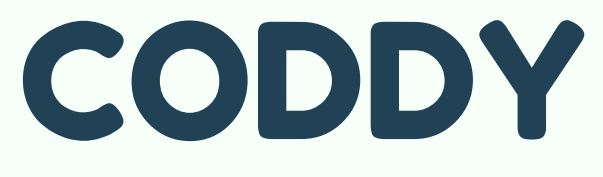

# You can link your Google account with Unity or complete the register form

| Create a Unity ID<br>If you already have a Unity ID, please sign in here.                                                                                                    |                |                                                                                                    |
|----------------------------------------------------------------------------------------------------|----------------|----------------------------------------------------------------------------------------------------|
| Email                                                                                                    | Password       |                                                                                                    |
| Username                                                                                                    | Full Name      | CODDY                                                                                                    |
| I have read and agree to the Unity Terms of Service(required).                                                                                                    | ← → С          | l/en/conversations/e89e7b5a-5920-4e95-b84d-1483d42cf06f005f<br>ggp 👔 Тема 1. Простые в 💣 Подборка книг по 😒 1000_zadech_po_pr 💶 Blackthomprod - Y 💿 Alexander Sosnovs 💷 Sloan Kelly - YouTu 💿 Sloan Kelly -                                                                                                    |
| I acknowledge the Unity Privacy Policy [Republic of Korea Residents<br>agree to the Unity Collection and Use of Personal Information]<br>(required).                                                                          | l'm not a robe | €) unity                                                                                                    |
| I agree to have Marketing Activities directed to me by and receive marketing and promotional information from Unity, including via email and social media(optional).         Create a Unity ID       Already have a Unity ID? |                | Create a Unity ID<br>If you already have a Unity ID, please sign in here.<br>Email Password<br>Username Full Name                                                                                                    |
|                                                                                                    |                | I have read and agree to the Unity Terms of Service/required). Acknowledge the Unity Privacy Policy (Republic of Korea Residents agree to the Unity Collection and Use of Personal Information) troguired). I agree to have Marketing Activities directed to me by and receive marketing and promotional information from Unity, including via email and social media/optional). |
|                                                                                                    |                | Create a Unity ID<br>Aready have a Unity ID?<br>G<br>C<br>C<br>C<br>C<br>C<br>C<br>C<br>C<br>C<br>C<br>C<br>C<br>C                                                                                                    |

14. Let's activate free licence. (You can activate it only after UnityID registration). Click Manage licenses

Unity Hub 3.3.0

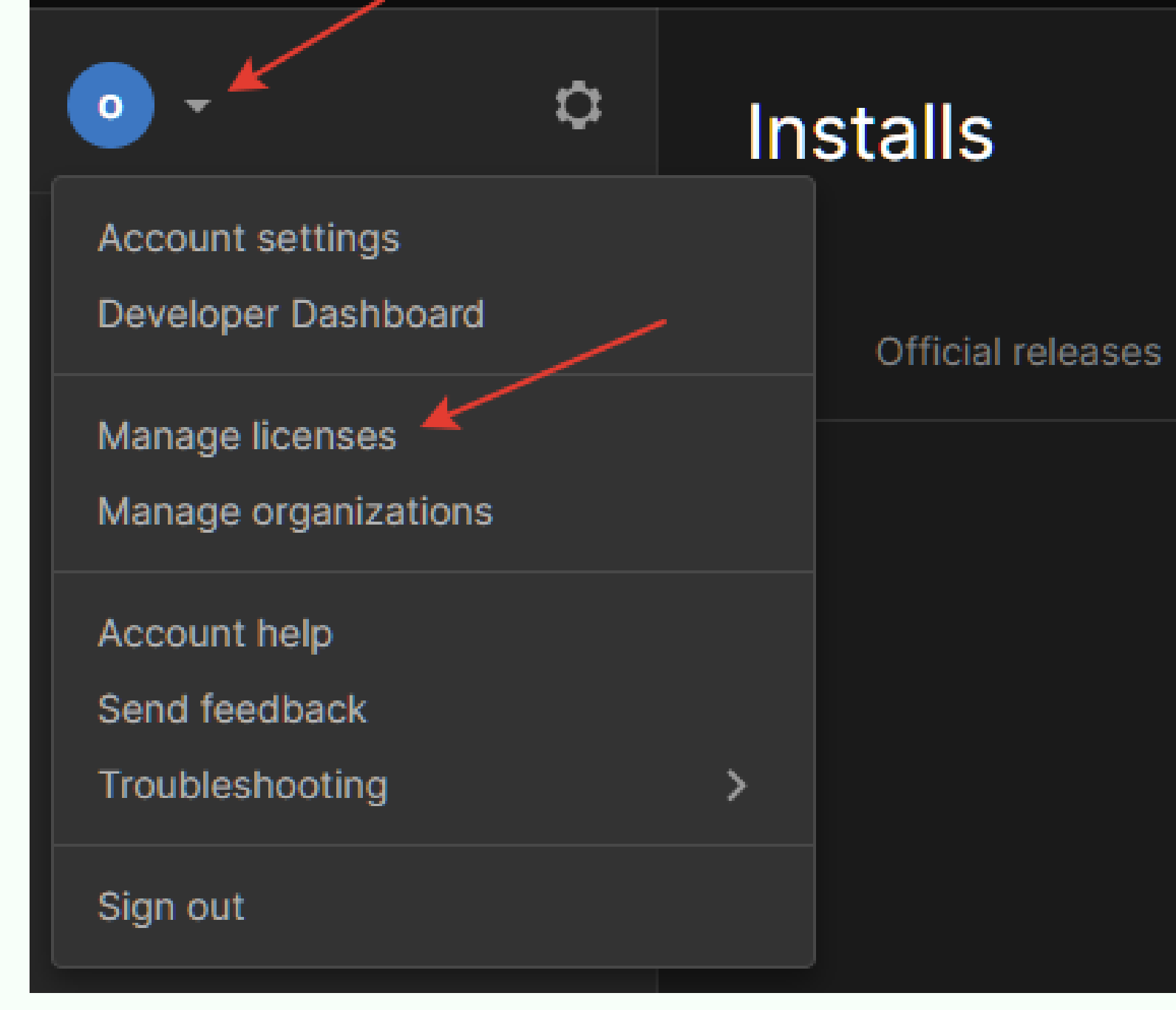

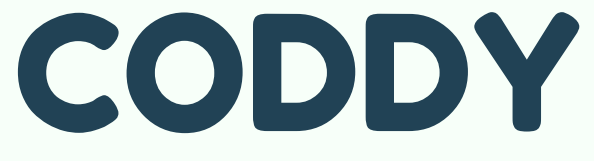

### 15. Click Add

| Preferences            |          |                                                | ×             |
|------------------------|----------|------------------------------------------------|---------------|
| Projects               | Licenses | Get help                                       | C Refresh Add |
| Installs<br>Appearance | PE       | Personal<br>Activation date: Mon, Nov 21, 2022 |               |
| Licenses<br>Advanced   |          | Return license                                 |               |
|                        |          |                                                |               |
|                        |          |                                                |               |

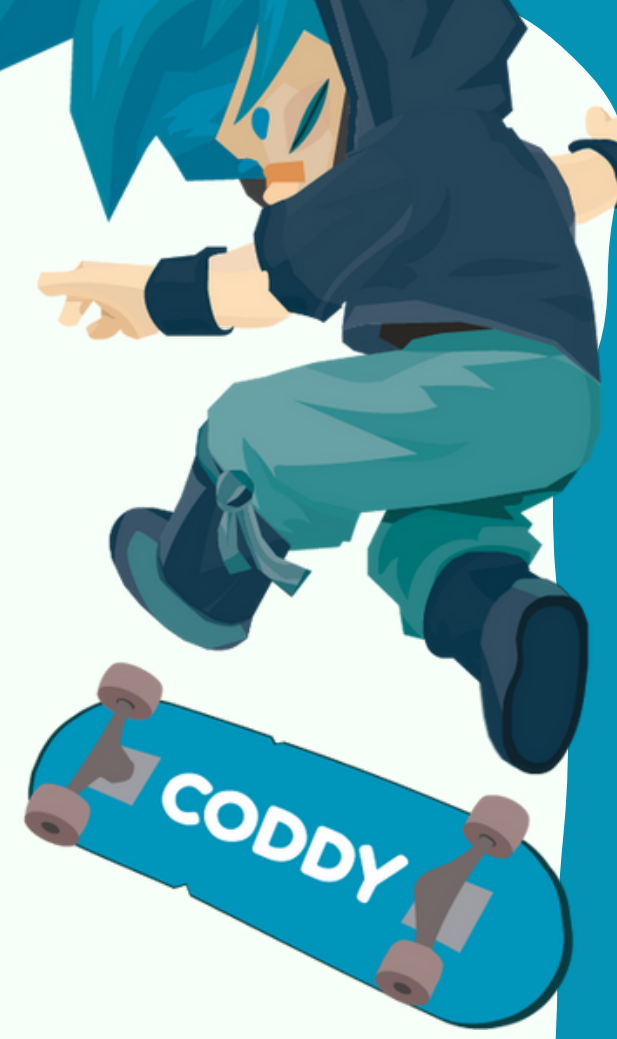

\*\* If there a Unity Hub version error occurs, and it is impossible to activate the licence - use <u>Supplement installation instructions</u>

### 16. Choose Get a free personal licence from this options

Add new license

#### ACTIVATE LICENSE:

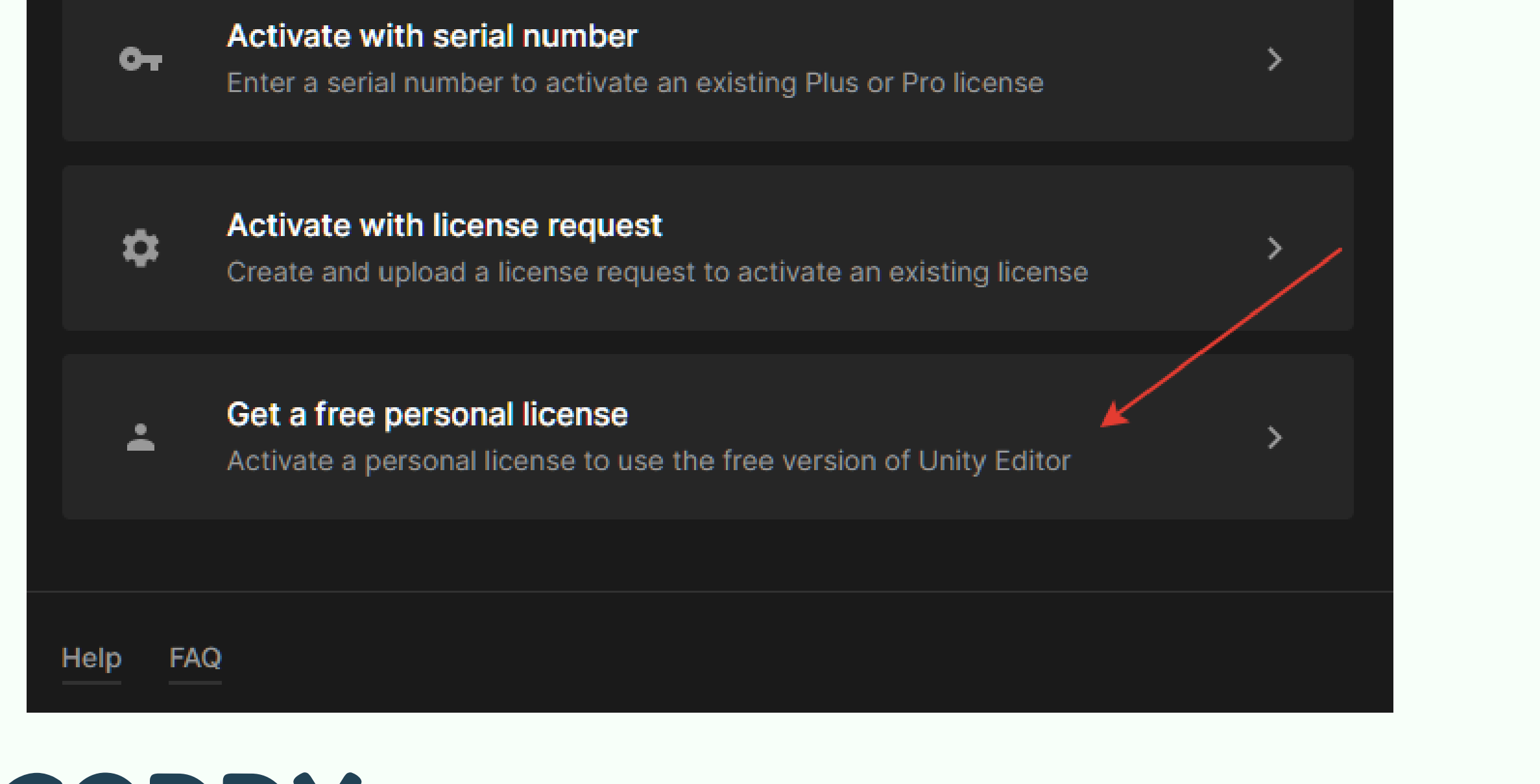

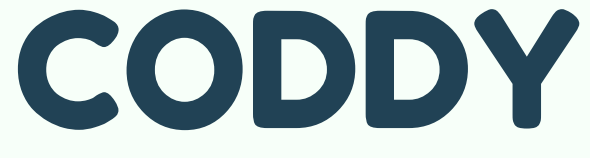

### 17. Activate the licence

### **Get Personal Edition License**

To Install Unity you will need an active license. By agreeing to the terms below, Unity Hub will generate a free Personal Edition license for you.

By downloading Unity, I confirm that I am eligible to use Unity Personal or Student Plan per the Terms of service, as I or my company meet the following criteria:

→ Do not make more than \$100k in annual gross revenues, regardless of whether Unity Personal is being used for commercial purposes, or for an internal project or prototyping.

Agree and get personal edition license

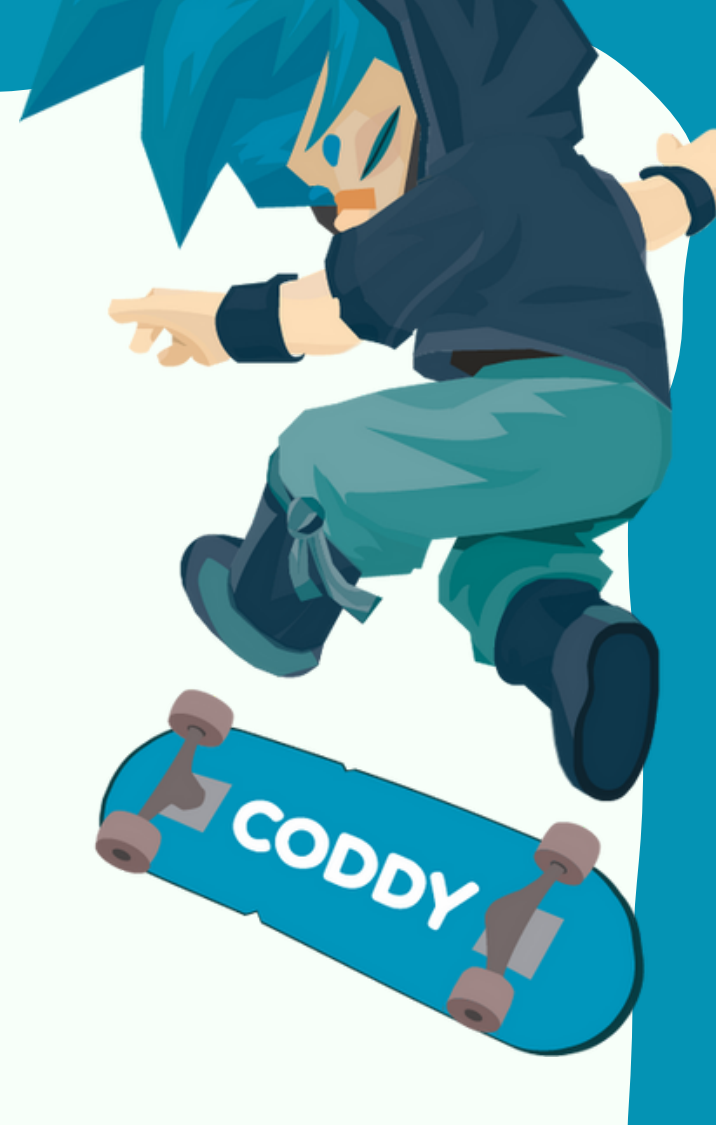

х

18. Wait for Unity and Microsoft Visual Studio download and installation complete. To check the correct installation of Unity Hub try to create the New project - click New project

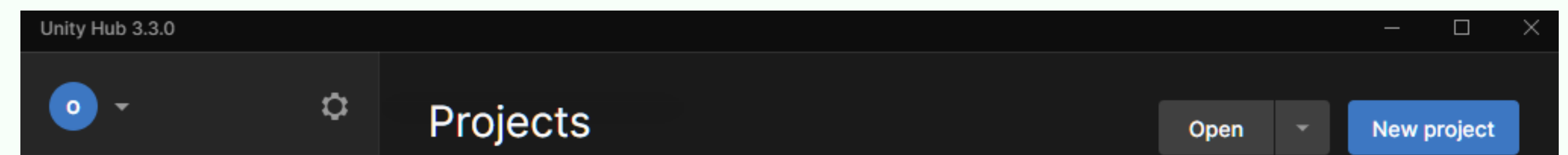

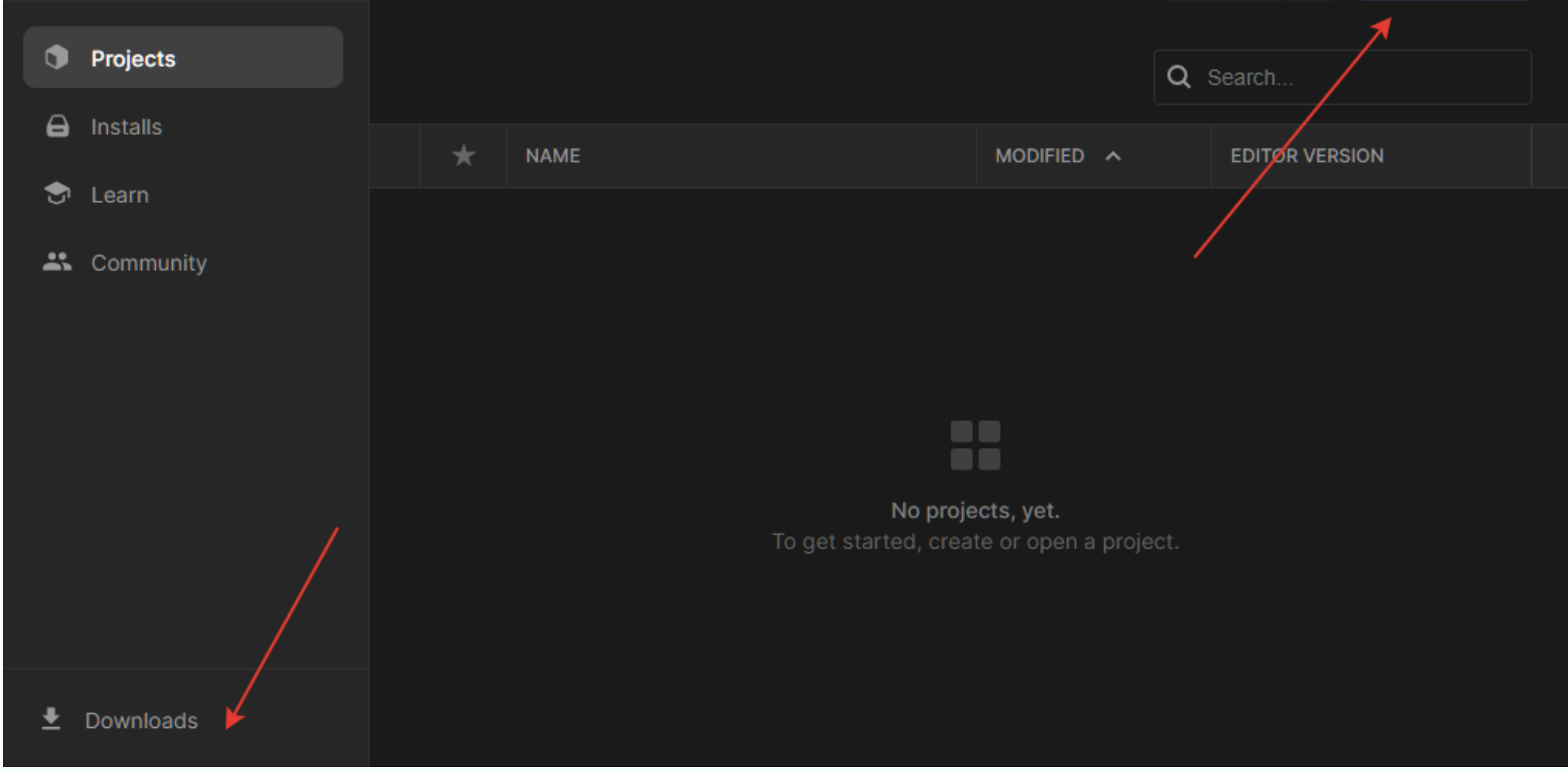

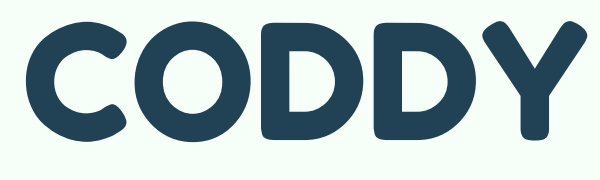

# 19. Set the project configuration and name correctly and click Create project

| Unity Hub 3.3.0                       |                                                  | $- \Box \times$                                                                  |
|---------------------------------------|--------------------------------------------------|----------------------------------------------------------------------------------|
|                                       | New project<br>Editor Version: 2021.3.14f1 LTS 🗘 |                                                                                  |
| ≅ All templates                       | Q Search all templates                           |                                                                                  |
| <ul><li>Core</li><li>Sample</li></ul> | Core                                             | CODDY                                                                            |
| Learning                              | Core                                             |                                                                                  |
|                                       | SRP 2D (URP)<br>Core                             | <b>3D</b><br>This is an empty 3D project that uses Unity's<br>built-in renderer. |
|                                       | Runner Game<br>Core                              | Read more PROJECT SETTINGS                                                       |
|                                       | Core                                             | Project name<br>My project                                                       |
|                                       |                                                  | Cancel Create project                                                            |

### 20. If everything is ok - the new scene in Unity engine opens

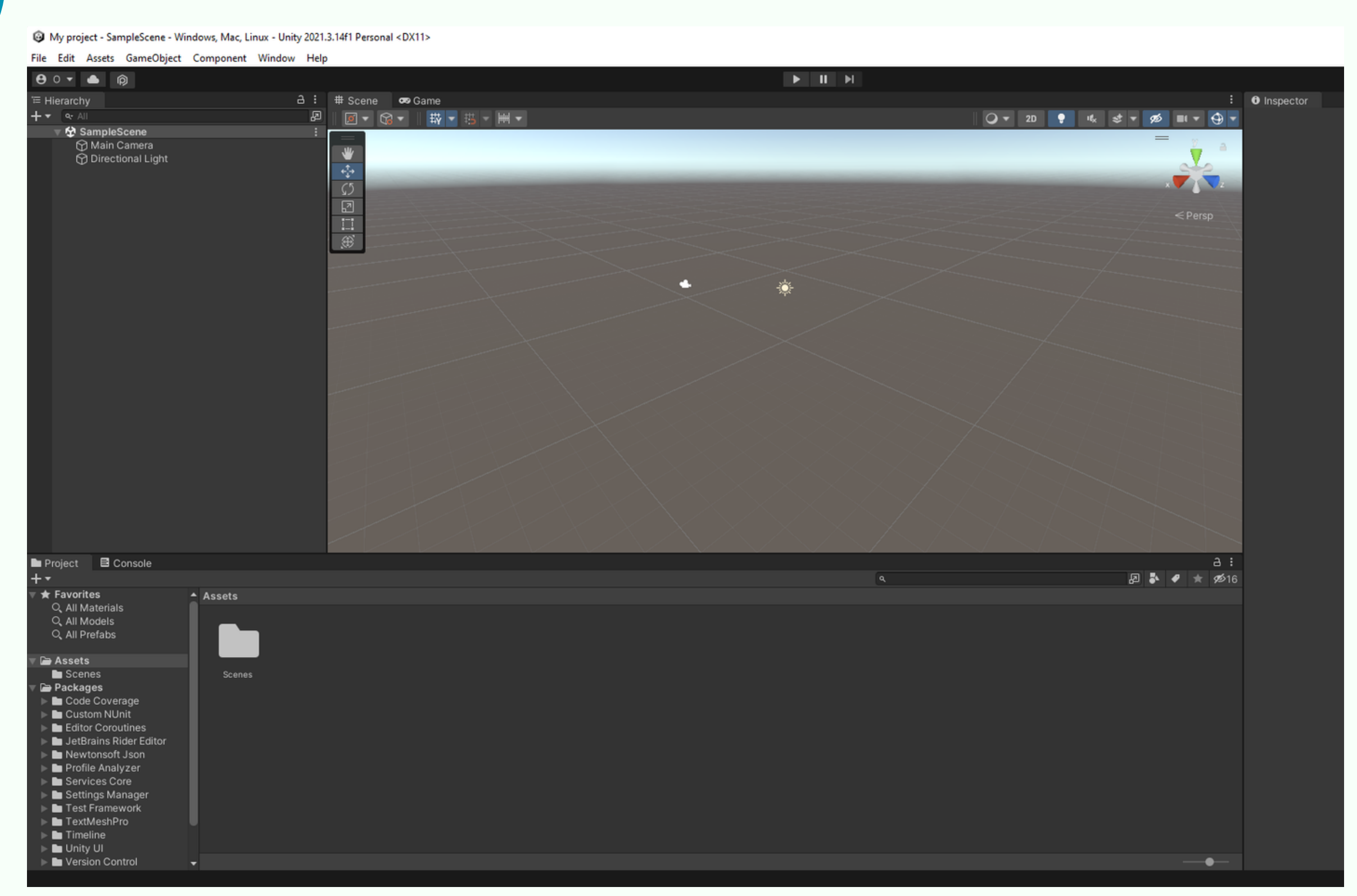

### CODDY